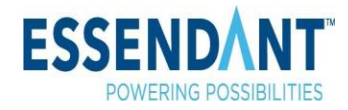

### What is PayerExpress?

PayerExpress is a website that you can use to securely view and pay your bill online.

### Does it cost anything to use PayerExpress?

No. It is free to make payments using PayerExpress.

### Do I need to set up an account in PayerExpress to make a payment?

PayerExpress is a blind pay tool that allows you to make a payment without setting up an account. If you choose, you can set up an account.

### What methods of payment are offered by PayerExpress?

PayerExpress allows you to pay your bill by having funds drawn directly from your checking or savings account.

### How do I pay a bill from the PayerExpress website?

It's easy to a pay a bill from the PayerExpress website make a payment from the PayerExpress website, you:

- Enter your unique identifier (ex: account number, name, patient ID) twice to authenticate
- Enter Name, Phone Number, Email Address, and Address (depending on the site, these fields might be required)
- Enter "Payment Amount"
- If available, select a fund (ex: department, charity) from the drop down
- Click "Add Payment Method" link to add your account information
- Select "Bank Account, enter required fields and check "Agree and Add Accounts"
- Click on "Continue to Payment"
- Verify the information you have entered, agree to the terms and conditions, and click on "Make Payment".
- You will receive a confirmation number, and have the opportunity to print out your receipt. You will also receive an email confirming your payment if you entered in your email address.

### Is my information secure?

Yes. Each PayerExpress transaction is conducted over secure servers and all sensitive data, including your financial account information, is encrypted. Your complete financial account information will never be displayed on screen.

### Can I pay my bill from any computer or mobile device?

You can pay your bill from any computer with access to the Internet or any mobile device.

### How will I know if a payment made through PayerExpress has been successfully processed?

Once you have successfully completed a transaction via PayerExpress, you will immediately receive a confirmation page. Additionally, you will receive an e-mail from PayerExpress if you provided an email address, informing you that your payment is being processed, when it is expected to be deducted from your financial account, and when it is expected to be posted to your bill. The e-mail will also give you a confirmation number, which you can reference when contacting customer service to inquire about your payment.

# ESSENDANT

Essendant Receivables LLC Home WEB P

| LOGIN PAY NOW                                                        |                                                                   | Welcome to t                    | he Essendant Receivables LLC Demo Payment Centr                  |
|----------------------------------------------------------------------|-------------------------------------------------------------------|---------------------------------|------------------------------------------------------------------|
| Customer #<br>Confirm Customer #                                     | Pay Now                                                           | Enter you<br>number,<br>Pay Now | ur 9-digit customer<br>confirm it and hit                        |
| SIMPLIFY MAKING PAYMENTS                                             | PAYMENTS PROCESSED FASTER                                         |                                 | TRACK PAYMENT HISTORY                                            |
| Simplify your bill payment by using this online bill payment system. | Have your payments processed faster by using this payment system. | online bill                     | Keep track of payments by using this online bill payment system. |

© 2004-2018 Transactis Inc. All Rights Reserved. | <u>Main Menu</u> <u>Terms of Service</u> <u>Contact Us</u> <u>Help</u> <u>Logout</u>

|                                                                                                    |                                                                                                    | Home                                                                  | 🕪 <u>Exit</u>                                        |
|----------------------------------------------------------------------------------------------------|----------------------------------------------------------------------------------------------------|-----------------------------------------------------------------------|------------------------------------------------------|
| Home                                                                                                    |                                                                                                    |                                                                       | MESSAGES                                             |
| Name                                                                                                    | Phone (optional) Mol                                                                                                   | Payment Amount     Payment Code       ile ~     \$         Select Opt | ≥ 3 Test Me                                          |
|                                                                                                    | Email                                                                                                    | Payment Method • Add A Payment Method                                 |                                                      |
| Country                                                                                                    | City                                                                                                    | 7/10/2018                                                             |                                                      |
| United States Street Address (optional)                                                                             | Coptional)  State Select State                                                                                         | $\checkmark$                                                          | Fill in required<br>fields. Enter<br>payment amount. |
| Street Address Line 2                                                                                               | ZIP Code                                                                                                    |                                                                       | Click add Payment                                    |
| (optional)<br>Payments confirmed before Tuesday, July 10, 2018<br>Payments confirmed after Tuesday, July 10, 2018 ( | (optional)<br>8:00 PM ET will be posted on Tuesday, July 10, 201<br>:00 PM ET will be posted on Wednesday, July 11, 20 | 8.<br>18. O Continue to Payment                                       | Method.                                              |

© 2004-2018 Transactis Inc. All Rights Reserved. | <u>Main Menu</u> <u>Terms of Service</u> <u>Contact Us</u> <u>Help</u> <u>Logout</u>

# Add A Payment Method

| luu A Paymer                       |                 | f                                                                                 | fill in name, routing number and account                                                                   |
|------------------------------------|-----------------|-----------------------------------------------------------------------------------|----------------------------------------------------------------------------------------------------|
| Bank Accounts<br>Link to Bank Acco | unts            | r                                                                                 | number. Click Add.                                                                                         |
| ADD BANK ACCOUN                    | <b>л</b> т      |                                                                                   |                                                                                                    |
| Account Type                       |                 | Account #                                                                         | By selecting "Agree and Add                                                                                |
| Personal                           | Business        |                                                                                   | Account", you authorize the<br>information you've provided on                                              |
| Banking Type                       |                 | Re-enter Account #                                                                | the above account to be used<br>for creation of a charge to the                                            |
| Checking Account                   | Savings Account |                                                                                   | account listed above. You also<br>affirm that the information you                                          |
| Name on the Account                |                 | Pay to the                                                                        | provided is correct, that you are<br>a signer on the account above<br>and there are available funds to     |
| Routing Number                     |                 | I: 123456789 I: 000123456 II<br>Routing Number Account N                          | umber       cover the amount of any         transactions that you authorize.         Agree and Add Account |
|                                    |                 | Make sure to use your bank accoun<br>number, not your ATM or Debit can<br>number. | nt<br>rd                                                                                                   |
|                                    |                 |                                                                                   |                                                                                                    |

Cancel Add

Choose Account and Banking Type and

|                                                                                                    |                                                                                                    | Home                                  | € <mark>• Exit</mark> |
|----------------------------------------------------------------------------------------------------|----------------------------------------------------------------------------------------------------|---------------------------------------|-----------------------|
| Home                                                                                                    |                                                                                                    |                                       | Messages              |
| Name                                                                                                    | Phone                                                                                                  | Payment Amount Payment Code           | Message 3             |
| Test2                                                                                                    | (optional) Mobile •                                                                                    | \$ 101.00 Select Opt                  | 0 0 •                 |
|                                                                                                    | Email                                                                                                  | Payment Method O Add A Payment Method |                       |
|                                                                                                    |                                                                                                    | PNC BANK *****0096                    |                       |
|                                                                                                    |                                                                                                    | Pay Date                              |                       |
| Country                                                                                                    | City                                                                                                   | 7/10/2018                             |                       |
| United States                                                                                                | (optional)                                                                                             |                                       |                       |
| Street Address                                                                                               | State                                                                                                  |                                       |                       |
| (optional)                                                                                                   | Select State                                                                                           |                                       |                       |
| Street Address Line 2                                                                                        | ZIP Code                                                                                               |                                       |                       |
| (optional)                                                                                                   | (optional)                                                                                             |                                       |                       |
| Payments confirmed before Tuesday, July 10, 2018 8:0<br>Payments confirmed after Tuesday, July 10, 2018 8:00 | 0 PM ET will be posted on Tuesday, July 10, 2018.<br>PM ET will be posted on Wednesday, July 11, 2018. | • Continue to Payment                 |                       |

© 2004-2018 Transactis Inc. All Rights Reserved. | Main Menu Terms of Service Contact Us Help Logout

Click Continue to payment

# **ESSENDNT**<sup>\*</sup>

| Verify Payment         CD PAYMENT SUMMARY         1 Payment         1 Payment         Stot.00         Payment Date         7/10/2018         7/10/2018                                                                                                    | it |
|----------------------------------------------------------------------------------------------------|----|
| CDPAYMENT SUMMARY  Payment Method Add A Payment Method Net BANK ****0006 Payment Method Net BANK ****0006 Payment Method Net BANK ****0006 Payment Add Payment Method Net BANK ****0006 Payment Date 7/10/2018 Payment Confirmed before Tuesday, July 10, 2018 8.00 PM ET will be posted on Tuesday, July 11, 2018. Payment confirmed after Tuesday, July 10, 2018 8.80 PM ET will be posted on Wednesday, July 11, 2018. Payment and payment date payment from my Checking Control of the Electronic date that environ the same and conditions stated above. Payment and Address Information Payment and Address Information Payment and Address Information Payment before Tuesday, July 10, 2018 8.80 PM ET will be posted on Tuesday, July 10, 2018. Payment from my Checking account ending in *********************************                                                                                                    |    |
| Payments confirmed before Tuesday, July 10, 2018 3:00 PM ET will be posted on Tuesday, July 10, 2018.<br>Payments confirmed after Tuesday, July 10, 2018 3:00 PM ET will be posted on Wednesday, July 11, 2018.<br>In unbers of transfers or withdrawals that may be made per month. Your bank may refuses transfers withdrawals from any account. If we are not able to debit the amount required to cover an authorized payment and any fees from your account. We will not be able to make the payment you have to determine what limitations are imposed on withdrawals from any account. If we are not able to debit the amount required to cover an authorized payment and any fees from your account. We will not be able to make the payment you have or the solution of the amount required to cover an authorized payment and any fees from your account. We will not be able to make the payment you have or the solutions are imposed on withdrawals from any account. We will not be able to make the payment you have or the able to make the payment you have or the solutions are imposed on withdrawals from any fees from your account. We will not be able to make the payment you have or the able to make the payment you have or the able to make the payment you have or the able to make the payment you have or the able to make the payment you have or the able to make the payment you have or the able to make the payment you have or the able to make the payment you have or the able to make the payment you have or the able to make the payment you have or the able to make the payment you have or the able to make the payment you have or the able to make the payment you have or the able to make the payment you have any questions regarding this transaction request, please call 800-733-4000. | ^  |
| Name Email ©   Test2 mstein@essendant.com                                                                                                    | *  |
| Update Customer and Address Information By checking this box you agree to the terms and conditions stated above. By clicking the Make Payment button I, Tes2, confirm that today, Tuesday July 10, 2018, I am authorizing a one-time payment from my Checking account ending in *****0096 in the amount of \$101.00 USD to be remitted to Essendant Receivables LLC Demo. This payment will occur on or after Wednesday July 11, 2018. Payments confirmed before Tuesday, July 10, 2018 8:00 PM ET will be posted on Tuesday, July 10, 2018. Payments confirmed after Tuesday, July 10, 2018 8:00 PM ET will be posted on Wednesday, July 11, 2018. If you have any questions regarding this transaction request, please call 800-733-4000.                                                                                                    |    |
| <ul> <li>By checking this box you agree to the terms and conditions stated above.</li> <li>By clicking the Make Payment button I, Tes2, confirm that today, Tuesday July 10, 2018, I am authorizing a one-time payment from my Checking account ending in *****0996 in the amount of \$101.00 USD to be remitted to Essendant Receivables LLC Demo. This payment will occur on or after Wednesday July 11, 2018.</li> <li>Payments confirmed before Tuesday, July 10, 2018 8:00 PM ET will be posted on Tuesday, July 10, 2018. Payments confirmed after Tuesday, July 10, 2018 8:00 PM ET will be posted on Wednesday, July 11, 2018.</li> <li>If you have any questions regarding this transaction request, please call 800-733-4000.</li> </ul>                                                                                                    |    |
| Payments confirmed before Tuesday, July 10, 2018 8:00 PM ET will be posted on Tuesday, July 10, 2018. Payments confirmed after Tuesday, July 10, 2018 8:00 PM ET will be posted on Wednesday, July 11, 2018.<br>10, 2018 8:00 PM ET will be posted on Wednesday, July 11, 2018.<br>If you have any questions regarding this transaction request, please call 800-733-4000.                                                                                                    |    |
|                                                                                                    |    |
| ▼ PAYMENT DETAILS                                                                                                    |    |
| Payment Amount Payment Code                                                                                                    |    |
| ✓ CUSTOMER # 987654321                                                                                                    |    |

© 2004-2018 Transactis Inc. All Rights Reserved. | Main Menu Terms of Service Contact Us Help Logout

Select Option 🖌 📝

101.00

Verify the payment information. Check the box to agree to the terms and conditions. Click the Make Payment box. <u>Export</u>

# Confirmation

### Thank You! Your payment has been made.

| Print Confirmation Page | Payment Date   | 7/10/2018          |
|-------------------------|----------------|--------------------|
|                         | Payment Method | PNC BANK *****0096 |
| Test2                   | Total Payment  | \$101.00           |

You have been provided a confirmation number. Please save this page for your records.

Payments confirmed before Tuesday, July 10, 2018 8:00 PM ET will be posted on Tuesday, July 10, 2018. Payments confirmed after Tuesday, July 10, 2018 8:00 PM ET will be posted on Wednesday, July 11, 2018.

If you have any further questions about payments to Essendant Receivables LLC Demo, please contact our office at 800-544-0043

| Customer # | Confirmation # | Payment Amount |
|------------|----------------|----------------|
| 987654321  | 3100317717     | \$101.00       |
|            |                |                |

Enroll With Your Current Information Return to Home Log Out

After you have made your payment you can now enroll and the system will save your information for future payments.

Click "Enroll with Your Current Information"

### Account Setup

、

| F                                 |         |                              |              |
|-----------------------------------|---------|------------------------------|--------------|
| PROFILE LOGIN & PASSWORD TERMS OF | SERVICE | PAYMENT ACCOUNTS             |              |
|                                   |         |                              |              |
| Name                              |         | Phone                        |              |
| Test2                             |         |                              | Mobile -     |
|                                   |         | Add Another Telephone Number |              |
|                                   |         | Email                        |              |
|                                   |         | mstein@essendant.com         |              |
|                                   |         | Add Another Email Address    |              |
|                                   |         |                              |              |
|                                   |         |                              |              |
|                                   |         |                              |              |
|                                   |         |                              |              |
|                                   |         |                              |              |
|                                   |         |                              |              |
|                                   |         |                              |              |
|                                   |         |                              |              |
| What's Your Billing Address?      |         |                              |              |
| Country                           |         |                              |              |
| United States                     | ~       |                              |              |
| Address                           |         |                              |              |
| (optional)                        |         |                              |              |
| Address2                          |         |                              |              |
| (optional)                        |         |                              |              |
| City                              |         | State                        |              |
| (optional)                        |         | Select State                 | $\checkmark$ |
| IP Code                           |         |                              |              |
| (optional)                        |         |                              |              |
|                                   |         |                              |              |

Continue to Login & Password

2004-2018 Transactis Inc. All Rights Reserved. | <u>Main Menu</u> <u>Terms of Service</u> <u>Contact Us</u> <u>Help</u> <u>Logout</u>

Fill in the Name, phone and email fields and the required fields under "What's Your Billing Address". Then Click "Continue to Login & Password"

# 

### Essendant Receivables LLC Home WEB Page

### Account Setup

✓ PROFILE

LOGIN & PASSWORD

TERMS OF SERVICE PAYMENT ACCOUNTS

### Create an Account

Re-enter password, just to be sure

Login ID

Password

### Choose a Security Image and give it a label

You'll see your selected security image and label in email notifications. When you see your image and label on a notification, you can be sure it is from us.

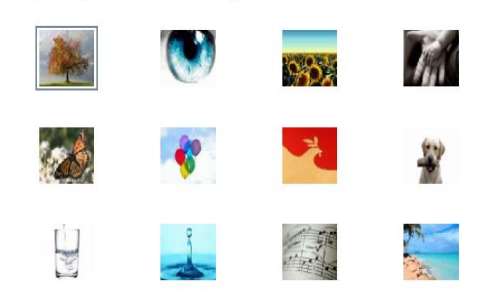

Give your image a label

### **Choose Your Security Questions**

We'll use these questions to help verify your identity if you forget your login credentials. Make sure you give answers that you can easily remember.

| Question 1                                                    |              | Answer 1 |
|---------------------------------------------------------------|--------------|----------|
| What is your grandmother's maiden name on your father's side? | $\checkmark$ |          |
| Question 2                                                    |              | Answer 2 |
| What is your grandmother's maiden name on your mother's side? | $\checkmark$ |          |
| Question 3                                                    |              | Answer 3 |
| How many brothers and sisters did your mother have?           | $\checkmark$ |          |
| Question 4                                                    |              | Answer 4 |
| What city was your first job in?                              | $\checkmark$ |          |
| Question 5                                                    |              | Answer 5 |
| What was your boss's first name at your first job?            | ~            |          |

Create a Login ID and password. Choose your image label and answer "Your Security Questions" Click "Continue to Terms of Service"

Go Back Continue to Terms of Service

004-2018 Transactis Inc. All Rights Reserved. | <u>Main Menu</u> <u>Terms of Service</u> <u>Contact Us</u> <u>Help</u> <u>Logout</u>

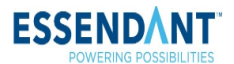

Essendant Receivables LLC Home WEB Page

| ROFILE                                                                                                    | ✓ LOGIN & PASSWORD                                                                                                    | TERMS OF SERV                                                                        | VICE PAYMENT ACCOUNTS                                                                                                    |                                                                             |                                                                                                    |
|----------------------------------------------------------------------------------------------------|----------------------------------------------------------------------------------------------------|--------------------------------------------------------------------------------------|----------------------------------------------------------------------------------------------------|-----------------------------------------------------------------------------|----------------------------------------------------------------------------------------------------|
| <b>Ferms of Se</b>                                                                                                    | <mark>rvice</mark><br>his box, you are enrolling in thi                                                                                                    | s service and have read                                                              | I and agree to the $\underline{Terms}$ of $\underline{Service}$ for this s                                                                                                    | ite.                                                                        | Click the small box under<br>"Terms of Service" and<br>then click "Continue to<br>Payment Accounts"                                                                                                    |
| -2018 Transact                                                                                                    | tis Inc. All Rights Reserved.   🕑                                                                                                    | lain Menu <u>Terms of S</u> r                                                        | ervice <u>Contact Us</u> <u>Help</u> Logout                                                                                                    |                                                                             | <u>Go Back</u> Continue To Payment                                                                                                    |
|                                                                                                    |                                                                                                    |                                                                                      |                                                                                                    |                                                                             |                                                                                                    |
|                                                                                                    | POSSIBILITIES                                                                                                    |                                                                                      |                                                                                                    |                                                                             | Essendant Receivables LLC Home                                                                                                    |
| PROFILE                                                                                                    | CUP<br>V LOGIN & PASSWORD<br>a default payment method r                                                                                                    | ✓ TERMS OF SE<br>now. After enrollmen                                                | RVICE PAYMENT ACCOUNTS                                                                                                    | ods.                                                                        | Essendant Receivables LLC Home.                                                                                                    |
| POWERING<br>POWERING<br>PROFILE<br>DU may select a<br>Bank Acc                                                                                                    | CUP<br>✓ LOGIN & PASSWORD<br>a default payment method n<br>counts                                                                                                    | ✓ TERMS OF SE<br>how. After enrollmen<br>Add Lat<br>Add you                          | RVICE PAYMENT ACCOUNTS                                                                                                    | ods.                                                                        | Essendant Receivables I.LC Home.                                                                                                    |
| OUNT Set<br>PROFILE<br>DU MAY SELECT A<br>Bank Acc<br>ADD BANK                                                                                                    | POSSIBILITIES<br>POSSIBILITIES<br>CUP<br>v LOGIN & PASSWORD<br>a default payment method r<br>counts<br>ACCOUNT                                                                                                    | TERMS OF SE now. After enrollmen     Add Lat     Add Jou                             | RVICE PAYMENT ACCOUNTS Int you can manage your payment method later                                                                                                    | ods.                                                                        | Essendant Receivables ILC Home.                                                                                                    |
| OUNT Set<br>PROFILE<br>OU MAY SELECT ON<br>MADD BANK<br>ACCOUNT TYPE                                                                                                    | POSSIBILITIES  UP  UGGIN & PASSWORD  a default payment method r  counts  ACCOUNT                                                                                                    | ✓ TERMS OF SE<br>now. After enrollmen<br>Add Lat<br>Add you                          | RVICE PAYMENT ACCOUNTS<br>at you can manage your payment methor<br>ter<br>ur payment method later<br>Account #                                                                                                    | ods.                                                                        | Essendant Receivables LLC Home.                                                                                                    |
| OUNT Set<br>PROFILE<br>DU MAY Select :<br>Bank Account Type                                                                                                    | POSSIBILITIES<br>POSSIBILITIES<br>CUP<br>v LOGIN & PASSWORD<br>a default payment method r<br>counts<br>ACCOUNT<br>Personal                                                                                                    | TERMS OF SE now. After enrollmen     Add Lat     Add Joa                             | ERVICE PAYMENT ACCOUNTS Int you can manage your payment method ter ur payment method later Account # 043000096                                                                                                    | ods.                                                                        | Essendant Receivables LLC Home.                                                                                                    |
| COUNT Set<br>PROFILE<br>OU MAY Select :<br>Mark Account Type<br>Banking Type                                                                                                    | POSSIBILITIES<br>POSSIBILITIES<br>CUP<br>~ LOGIN & PASSWORD<br>a default payment method of<br>rounts<br>ACCOUNT<br>Personal<br>a                                                                                                    | TERMS OF SE                                                                          | ERVICE PAYMENT ACCOUNTS Int you can manage your payment methol later If payment method later Account # 043000096 Re-enter Account #                                                                                                    | ods.                                                                        | Essendant Receivables LLC Home.                                                                                                    |
| OUNT Set<br>PROFILE<br>OU MAY SELECT<br>DU MAY SELECT<br>ADD BANK<br>Account Type<br>Banking Type<br>Chec                                                                                                    | ACCOUNT                                                                                                    | TERMS OF SE how. After enrollmen     Add Lat     Add you     Business avings Account | RVICE PAYMENT ACCOUNTS It you can manage your payment methol later If payment method later Account # 043000096 Re-enter Account # 043000094                                                                                                    | ods.                                                                        | Essendant Receivables LLC Home.                                                                                                    |
| Chece                                                                                                    | ACCOUNT Counts Counts C | TERMS OF SE                                                                          | ERVICE       PAYMENT ACCOUNTS         at you can manage your payment method       ater         ater       ater         ater       ater         Account #       ater         043000096       ater         Re-enter Account #       ater         043000096       ater         Pay to the       ater                                                                                                    | ods.                                                                        | Essendant Receivables LLC Home.                                                                                                    |
| COUNT Set<br>PROFILE<br>OU MAY SELECT OF<br>MADD BANK<br>ACCOUNT TYPE<br>Banking TYPE<br>Give This Account<br>Give This Account                                                                                                    | Possibilitres  Possibilitres                                                                                                    | TERMS OF SE                                                                          | ERVICE       PAYMENT ACCOUNTS         at you can manage your payment method       ter         ur payment method later       data         Account #       043000096         Re-enter Account #       043000096         O43000096       O43000096         Pay to the       Order of                                                                                                    | ods.                                                                        | Essendant Receivables LLC Home.                                                                                                    |
| Count Set                                                                                                    | POSSIBILITIES                                                                                                    | TERMS OF SE                                                                          | ERVICE PAYMENT ACCOUNTS  ant you can manage your payment method ter  Account #  O43000096  Re-enter Account #  O43000096  Pay to the Order of  L:_L23455783 L:_D0DJ2                                                                                                    | ods.<br>                                                                    | By selecting 'Agree and Add Account', you         authorize the information you've provided on the         abso account listed above. You also affirm that         bit information you've provided on the         abso account listed above. You also affirm that         bit information you've provided on the         abso account listed above. You also affirm that         bit information you provided is correct, that you         are adjuer on the account of any         bit above account above and there are         bit above account of provided above. You also affirm that                                   |
| Count Set                                                                                                    | CUP<br>✓ LOGIN & PASSWORD<br>a default payment method of<br>sounts<br>ACCOUNT<br>Personal<br>king Account<br>Account<br>Account<br>ber                                                                                                    | TERMS OF SE how. After enrollmer     Add Lat     Add you  Business avings Account    | ERVICE       PAYMENT ACCOUNTS         at you can manage your payment method       at you can manage your payment method         ter       ur payment method later         Account #       043000096         Re-enter Account #       043000096         Pay to the       Order of         1: 123455785       ::00012         Routing Number       ::00012                                                                                                    | ods.<br>×<br>3455.11 1111<br>Account Number                                 | By selecting 'Agree and Add Account', you         By selecting 'Agree and Add Account', you         autorize the information you've provided on the         by a selecting information you've provided on the         by a selecting information you've provided on the         by a selecting information you've provided on the         by a selecting information you've provided on the         by a selecting information you've provided is correct, that you         by a selecting information you've provided is correct.         by a prevent of the account of a selecting information you've provided is correct. |
| Check Count Set Count Set Count Set Count Set Count Set Count Set Count Set Count Set Count Coun | COUNT<br>ACCOUNT<br>ACCOUNT<br>ACCOUNT<br>ACCOUNT<br>Se<br>Se<br>Se<br>Se<br>Se<br>Se<br>Se<br>Se<br>Se<br>Se                                                                                                    | TERMS OF SE now. After enrollmer     Add Lat     Add you     Business avings Account | RVICE       PAYMENT ACCOUNTS         at you can manage your payment method       at you can manage your payment method         ter       at you can manage your payment method         at you can method later       at you can method         Account #       043000096         Re-enter Account #       043000096         Pay to the Order of of It is it is it | ods.<br>X<br>3456 H* 1111<br>Account Number<br>umber, not your ATM or Debit | By selecting "Agree and Add Account", you         autorize the information you've provided in the above account to be used for creation of a charge to the account listed above. You also affirm that to the account above and there are asigner on the account above and there are used to instact the information you provided is correct, that you autorize.                                                                                                    |

Go Back Finish Enrollment

© 2004-2018 Transactis Inc. All Rights Reserved. | Main Menu Terms of Service Contact Us Help Logout pncdemo.payereapress.net/ebp/Essendant/Enrollment/Enroll#payment-method-later

Add your bank account information and click "Finish Enrollment"

# 

### Your Account is Set Up!

### Activate Your Account

We've sent an activation link to mstein@essendant.com. Click the link in the email to validate your email address and activate your account with us. If you don't see an email from us, check your "Spam" or "Junk" folders. After activating your account, click here to login
Account Login

### **Resend Activation Email**

#### Send Email to another Email Address

Didn't get our email? We can resend it to the Email on file or an alternate address.

Resend Email to mstein@essendant.com

# Alternate Address email\_name@email\_provider.com Send Activation Email

© 2004-2018 Transactis Inc. All Rights Reserved. | <u>Main Menu</u> <u>Terms of Service</u> <u>Contact Us</u> <u>Help</u> <u>Logout</u>

Essendant Receivables LLC Home WEB Page